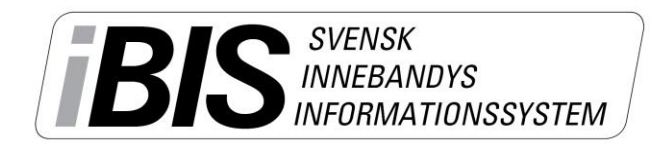

2014-08-07

Version 1.0

## Acceptera, neka och lämna intresseanmälan på lediga uppdrag

- Logga in på ibis.innebandy.se
- Välj Domarklienten.

## Acceptera och neka föreslagna uppdrag

| Fejkkillen Småland<br>▶ Logga ut ▶ Manualer<br>Arkiv Uppdrag                                                                                                 |                                                                                     |  |
|----------------------------------------------------------------------------------------------------|-------------------------------------------------------------------------------------|--|
| Startsida Uppgifter Ledighet Behörighet Ärenden Byt lösenord Övrigt                                                                                          |                                                                                     |  |
| Meddelanden (0) Lediga uppdrag (3) Ej bekräftade uppdrag (1) Ej godkända matchprotokoll (8)                                                                  |                                                                                     |  |
| Typ A Tid Tävlingskategori Tävling Match MatchNr   Dom2 2014-08-16 13:00 Herrar div 2 Domartillsättning Gränna AIS (A-lag) - Jönköpings IK (A-lag) 141310004 | Anläggning Status<br>Ribbahallen A-hallen Föreslaget <mark>Bekräfta Nej tack</mark> |  |

- 1. Klicka på fliken **Ej bekräftade uppdrag** på startsidan under *Arkiv Startsida*.
- 2. Klicka på den röda texten **"Bekräfta"** om du accepterar uppdraget eller **"Nej tack"** om du nekar uppdraget.

När du Bekräftat uppdraget flyttas det över till dina kommande uppdrag. Nekade uppdrag återgår till Förbundet för tillsättning. Dessa kan lägga upp som Lediga uppdrag. Se nedan.

## Lämna intresseanmälan på uppdrag

| Fejkkillen Småland<br>Logga ut Manualer<br>Arkiv Uppdrag                                    |                                                | BIS INNEBANDYS<br>INFORMATIONSSYSTEM             |  |
|---------------------------------------------------------------------------------------------|------------------------------------------------|--------------------------------------------------|--|
| Startsida Uppgifter Ledighet Behörighet Ärenden Byt lösenord Övrigt                         |                                                |                                                  |  |
| Meddelanden (0) Lediga uppdrag (3) Ej bekräftade uppdrag (1) Ej godkända matchprotokoll (8) |                                                |                                                  |  |
| Tävling 🛆 Tid                                                                               | Omg MatchNr Match                              | Anläggning Typ                                   |  |
| Domartillsättning 2014-08-16 13:00                                                          | 2 141310003 Husqvarna IK (A-lag) - Bankeryds S | Skid o MK (A-lag) Huskvarna Sporthall Dom1 Anmäl |  |
| Domartillsättning 2014-08-16 13:00                                                          | 2 141310003 Husqvarna IK (A-lag) - Bankeryds S | kid o MK (A-lag) Huskvarna Sporthall Dom2 Anmäld |  |
| Domartillsättning 2014-08-16 13:00                                                          | 2 141310004 Gränna AIS (A-lag) - Jönköpings IK | (A-lag) Ribbahallen A-hallen Dom1 Anmäl          |  |

- 1. Klicka på fliken Lediga uppdrag på startsidan under Arkiv Startsida.
- 2. Klicka på den röda texten "Anmäl" om du vill skicka in en <u>intresseanmälan</u> om att få döma matchen.
- 3. Blir du tilldelad matchen av Förbundet läggs uppdraget upp på listan över kommande uppdrag.

I vissa fall kan du även få en e-post till den adress du angivit i iBIS på att du fått uppdraget.